# Berikut adalah tampilan hasil screen shoot sistem E-Learning SMK Mutiara Bangsa

1. Tampilan Home

| n SMX Mutiara Bangsa Cen 🗙                                        |                |                                 |                                             |               | rstriedi      |                | . 6           | I X                 |  |
|-------------------------------------------------------------------|----------------|---------------------------------|---------------------------------------------|---------------|---------------|----------------|---------------|---------------------|--|
| $\leftarrow \Rightarrow \mathbf{C}$ $\square$ www.elearni         | ingsmkmb.my.id |                                 |                                             |               |               | D <sub>r</sub> |               | ⊜ ≡                 |  |
| SMK Mutiara Bangsa                                                |                |                                 |                                             |               |               |                |               |                     |  |
| <b>@</b>                                                          | and the second |                                 |                                             |               |               |                |               |                     |  |
| NAVIGATION<br>Home<br>Courses<br>Produktif<br>Normatif<br>Adaptif |                | Search courses: Go              | Welcome To E-Learning SMK Mutiara<br>Bangsa |               |               |                |               |                     |  |
|                                                                   |                | ALL DESCRIPTION OF THE OWNER    | CALENDA                                     | R             | W 2016        |                |               |                     |  |
| - souther                                                         | STR.           |                                 | Sun Mor                                     | Tue           | Wed           | Thu            | Fri<br>1      | Sat<br>2            |  |
|                                                                   |                |                                 | 3 4<br>10 11<br>17 18                       | 5<br>12<br>19 | 6<br>13<br>20 | 7 14 21        | 8<br>15<br>22 | 9<br>16<br>23       |  |
|                                                                   |                |                                 | 24 25<br>31                                 | 25            | 27            | 28             | 29            | 30                  |  |
|                                                                   |                | You are not togged in (Log III) |                                             |               |               |                |               |                     |  |
| = 0 0 .                                                           | 8              |                                 | 6 = t                                       | ) (M          | ¢ 6           | = EN           | с ,           | 01.47<br>27/07/2016 |  |

2. Tampilan Login

| 👘 SMK Mutiara Bangsa Cen 🗙 📜  |                              |                                      |   | Yufradi                   | -              | ø | ×     |
|-------------------------------|------------------------------|--------------------------------------|---|---------------------------|----------------|---|-------|
| ← → C 🗋 www.elearning         | gsmkmb.my.id                 |                                      |   | 1                         | D <sub>k</sub> |   | 9 ≡   |
| SMK Mutiara Bangsa            |                              |                                      |   |                           |                |   | at) - |
| ٢                             |                              |                                      |   |                           |                |   |       |
| NAVIGATION                    |                              |                                      |   | Welcome To E-Learning SMI | ( Mutiar       | a |       |
| th SMK Mutiara Bangsa Cerry X |                              |                                      |   | Verradi                   | -              | ٥ | ×     |
| ← → C 🗋 www.elearning         | gsmkmb.my.id/login/index.php |                                      |   |                           | D <sub>k</sub> |   | 9 ≡   |
| SMK Mutiara Bangsa            |                              |                                      |   |                           |                |   | n.    |
| Home > Log in to the site     |                              |                                      | - |                           |                |   |       |
|                               |                              | Log in                               |   |                           |                |   |       |
|                               |                              | Username                             |   |                           |                |   |       |
|                               |                              | Password                             |   |                           |                |   |       |
|                               |                              | Remember username                    |   |                           |                |   |       |
|                               |                              | Log n                                |   |                           |                |   |       |
|                               |                              | Forgotten your username or password? |   |                           |                |   |       |

3. Tampilan Admin

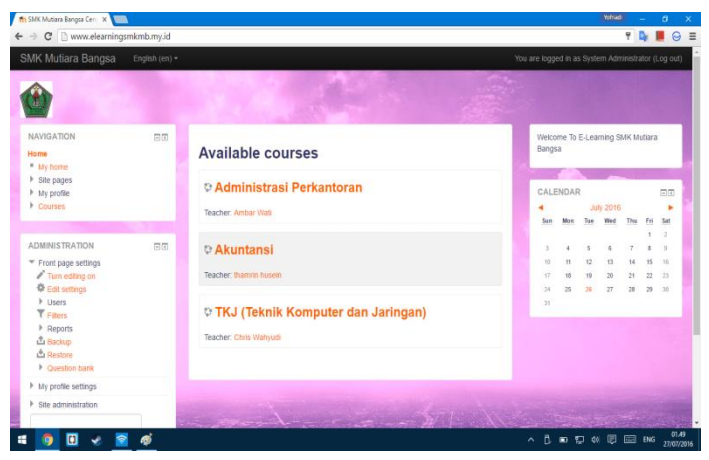

#### 4. Tampilan Add User

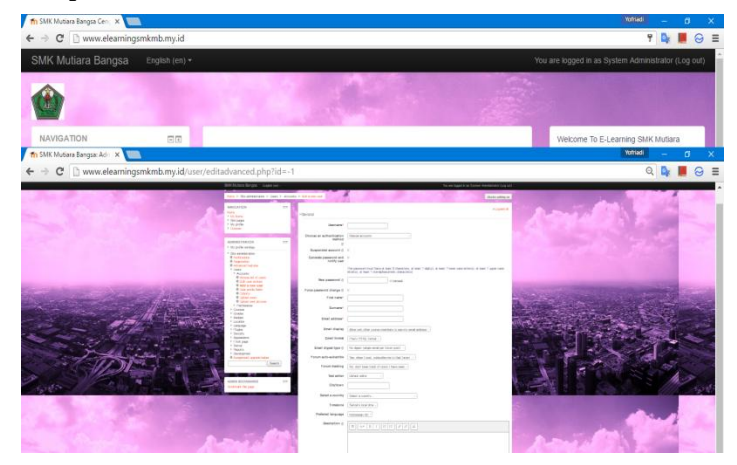

5. Tampilan User Setelah Login

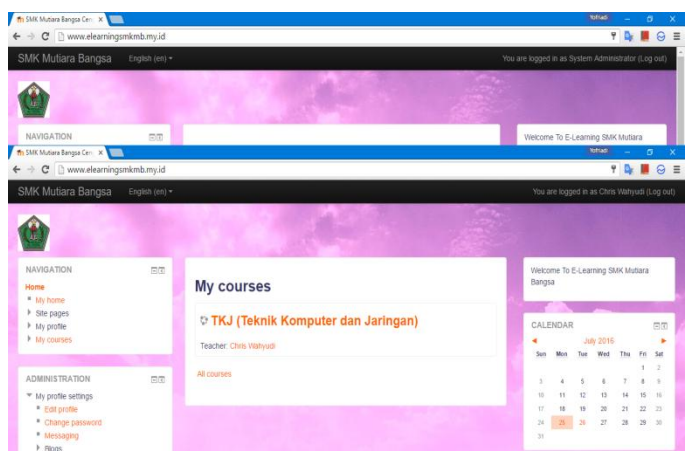

#### 6. Tampilan Profil User

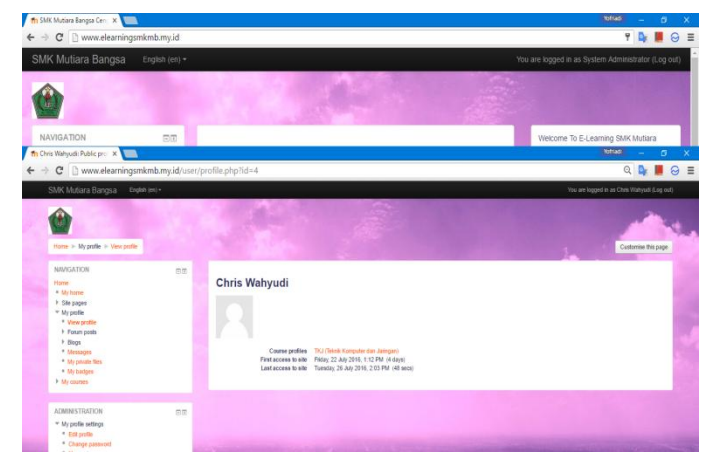

7. Tampilan Manage Course

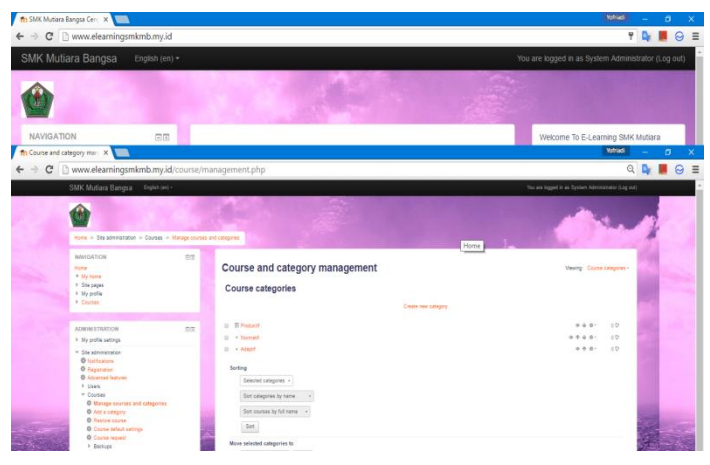

### 8. Tampilan Membuat Materi

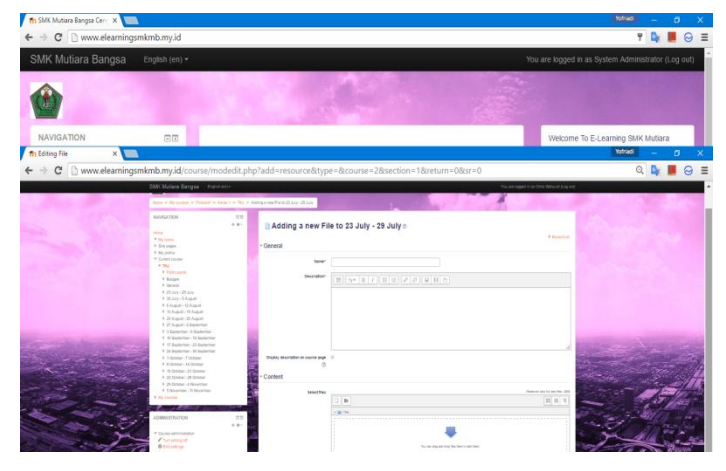

9. Tampilan Membuat Tugas

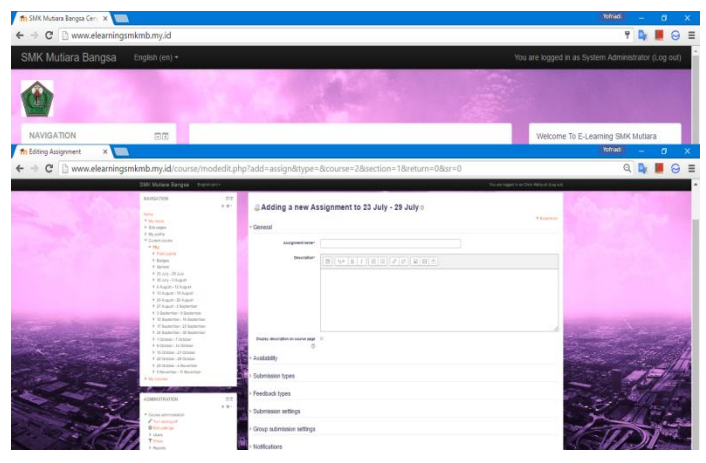

### 10. Tampilan Upload Nilai

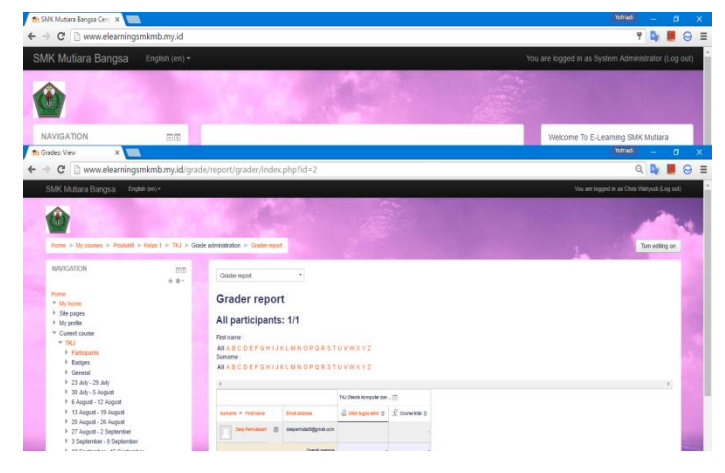

### 11. Tampilan Forum

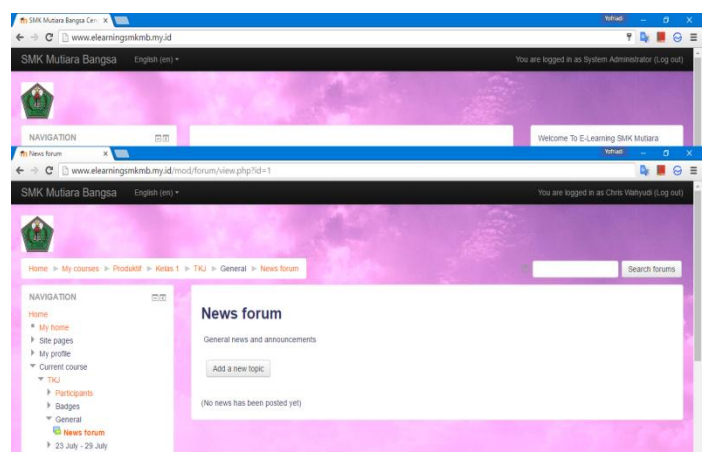

#### 12. Tampilan Course

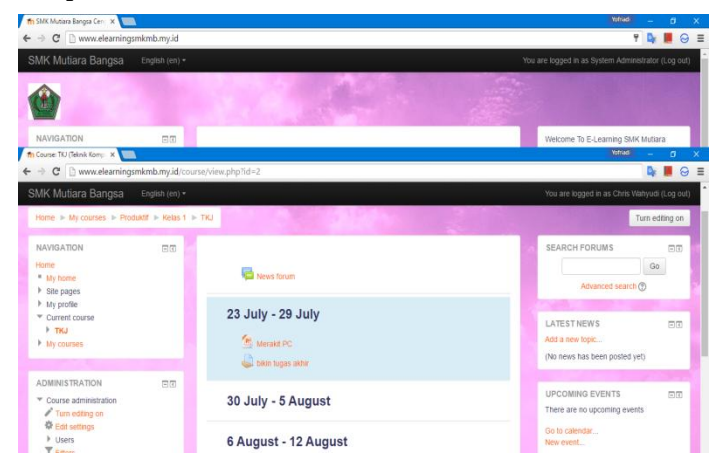